## **TUTORIAL ACCESSO ALLA PIATTAFORMA AXIOS**

## **RICHIESTA CREDENZIALI DI ACCESSO**

- 1) Accedere al registro attraverso il sito web: https://www.grazianicesarovesevus.edu.it
- 2) Cliccare su accedi

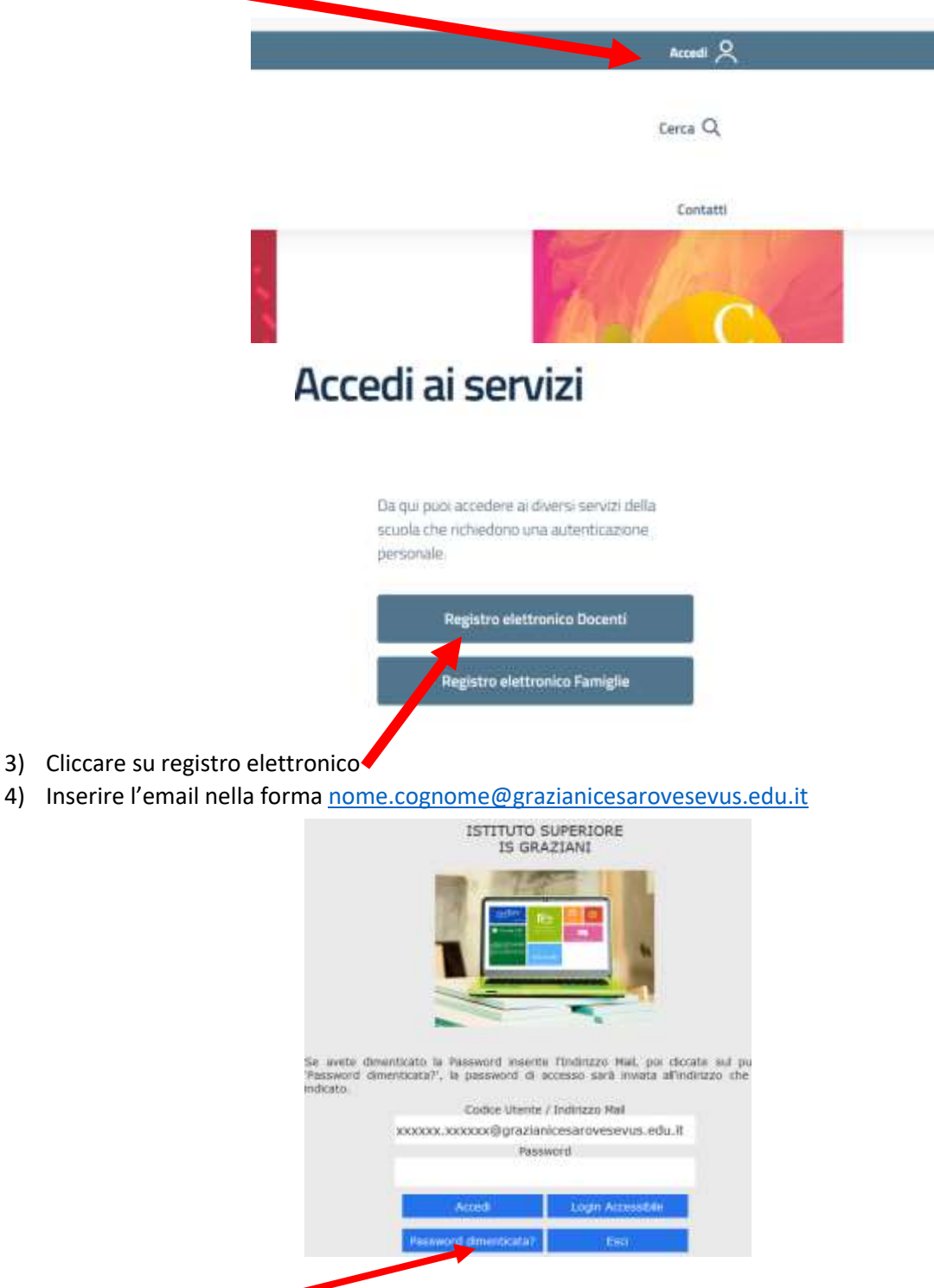

5) Cliccare su PASSWORD DIMENTICATA

6) La password sarà inviata sull'email indicata nel recupero

## ACCESSO ALLA PIATTAFORMA

Per l'accesso al Registro Elettronico ripetere i passaggi dal punto 1 al punto 4 ed inserire le credenziali ricevute (nome utente e password)

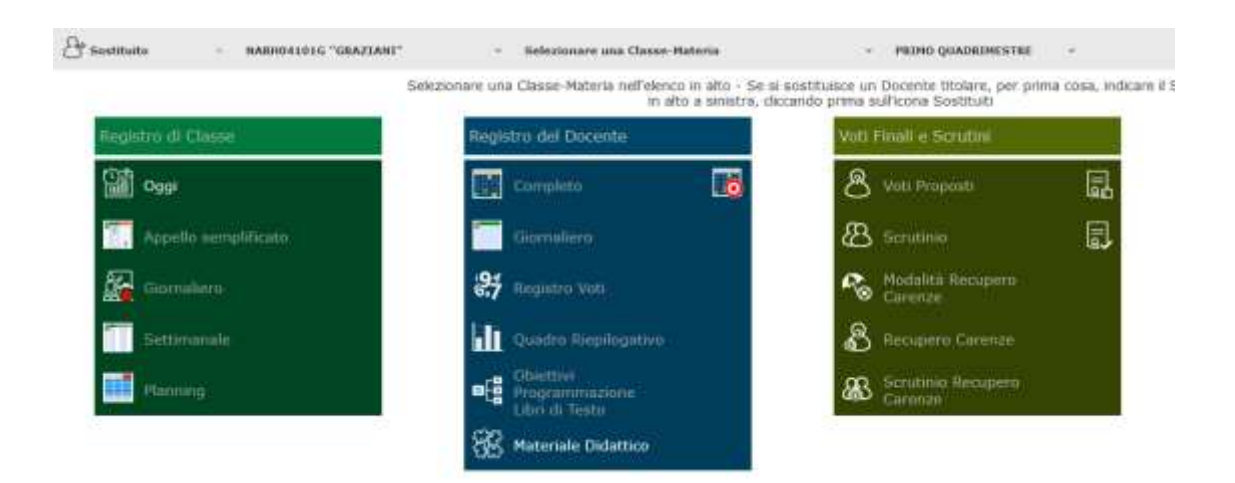

7)Selezionare la classe per le operazioni giornaliere (appello, assenze ecc.)

Per problemi di accesso al RE, assegnazioni classi, inserimento voti, ecc... inviare email al seguente indirizzo:

assistenzare@grazianicesarovesuvus.edu.it